E-play 售卡系統無法正常列印,可檢查格式是否正確, (Win7、XP、Vista)設定教學如下:

1. Win7 設定步驟:

點選左下室窗圖案→選擇(控制台)

| ■ 開始使用               |        |
|----------------------|--------|
| Windows Media Center | Admin  |
| → 小算盤                | 文件     |
| 自黏便箋                 | 圖片     |
| 900 剪取工具             | 音樂     |
| ◎ 小畫家                | 遊樂場    |
| ▲ 放大鏡                | 電腦     |
| 接龍                   | 控制台    |
|                      | 裝置和印表機 |
|                      | 預設程式   |
| ● 所有提式               | 說明及支援  |
|                      |        |
| (考征北友個茶 9            |        |
| 🔊 🖉 🚞 🔍              |        |

點選(時鐘、語言和區域)

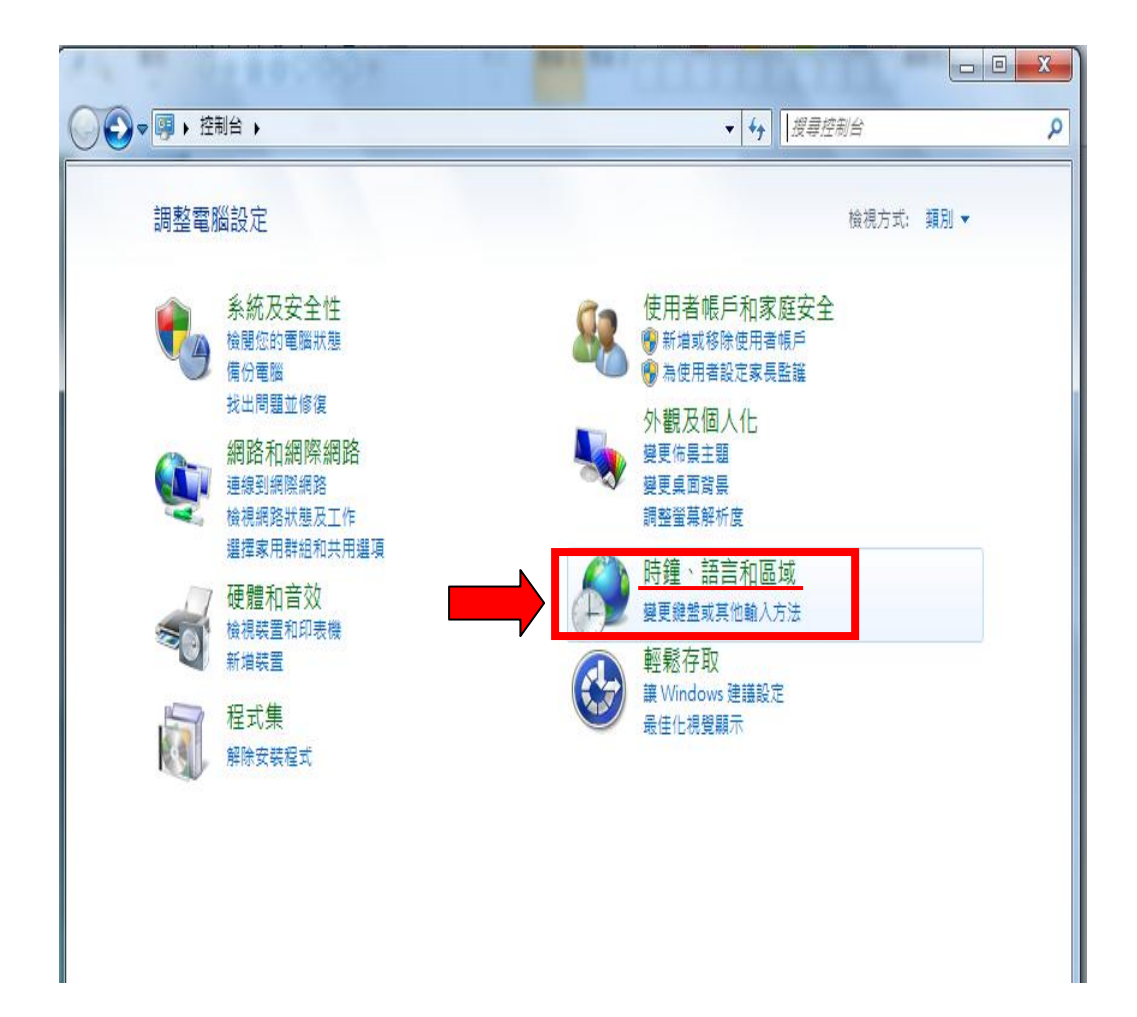

點選(變更日期、時間或數字格式)

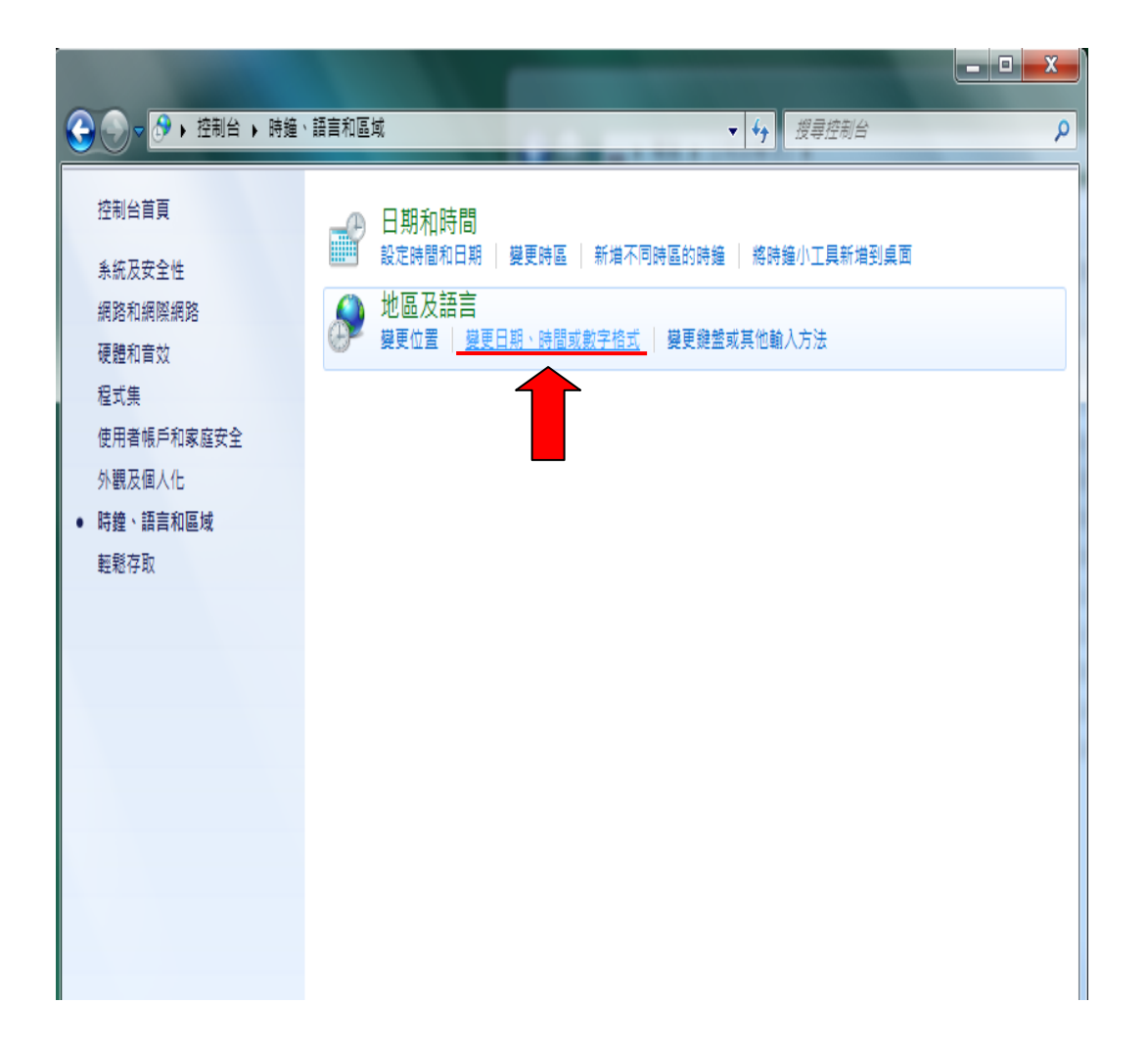

選擇左上格式

| 🞐 地區及調     | 語言         |      |                    | 1             |       |    |   |   |     |     |    | X    | 3 |
|------------|------------|------|--------------------|---------------|-------|----|---|---|-----|-----|----|------|---|
| 格式         | 位置         | 键盤及  | 語言                 | 条統管           | 管理    |    |   |   |     |     |    |      | _ |
| 格式(F):     |            |      |                    |               |       |    |   |   |     |     |    |      |   |
| 中文 (第      | を體・台       | 灣)   |                    |               |       |    |   |   |     |     |    | -    |   |
| 變更排序       | <u>家方法</u> |      |                    |               |       |    |   |   |     |     |    |      |   |
| 一日期及       | 時間格:       | πt — |                    |               |       |    |   |   |     |     |    |      |   |
| 簡短日        | ]期(S):     |      | уууу/              | M/d           |       |    |   |   |     |     |    | •    |   |
| 完整日        | ]期(L):     |      | yyyy' <del>'</del> | <b>≣'</b> Μ', | ∃'d'E | 3' |   |   |     |     |    | •    |   |
| 簡短時        | •間(H):     |      | tt hh:r            | mm            |       |    |   |   |     |     |    | •    |   |
| 完整時        | •間(O):     |      | tt hh:r            | mm:ss         | ;     |    |   |   |     |     |    | •    |   |
| 一週的        | 第一天(       | (W): | 星期日                | 1             |       |    |   |   |     |     |    | •    |   |
| <u>標記法</u> | 的意義        | 為何?  |                    |               |       |    |   |   |     |     |    |      |   |
|            |            |      |                    |               |       |    |   |   |     |     |    |      |   |
| 簡短日        | ]期:        |      | 2011/4             | 4/28          |       |    |   |   |     |     |    |      |   |
| 完整日        | ]期:        |      | 2011역              | ■4月2          | 8日    |    |   |   |     |     |    |      |   |
| 簡短時        | 問:         |      | 上午 1               | 0:20          |       |    |   |   |     |     |    |      |   |
| 完整時        | 5間:        |      | 上午 1               | 0:20:4        | 2     |    |   |   |     |     |    |      |   |
|            |            |      |                    |               |       |    |   |   | 其他詞 | 設定( | D) |      |   |
| 連線以了       | 了解變更       | 語言及  | 區域格                | 式的詳           | 細資    | 訊  | _ |   |     |     |    |      |   |
|            |            |      |                    |               |       | 確定 |   | 刵 | び肖  |     | 套) | Ħ(A) |   |

點選格式下拉選單-選定中文(繁體、台灣)

| ⑦ 地區及語言                             |  |
|-------------------------------------|--|
| 格式 位置 鍵盤及語言 系統管理                    |  |
|                                     |  |
| 格式(F):                              |  |
| 中文 (繁體,台灣) ▼                        |  |
| 上索布語 (德國)                           |  |
|                                     |  |
|                                     |  |
| 工庫受入(工庫受)<br>由立(整轄・公場)              |  |
| 中文 (繁體,香港特別行政區)                     |  |
| 中文 (繁體,澳門特別行政區)                     |  |
| 中文 (簡體,中國)                          |  |
| 中文 (簡體,新加坡)                         |  |
| 丹麥文 (丹麥)                            |  |
| 夫里斯蘭文 (荷蘭)                          |  |
| 日本 (俄羅斯)                            |  |
|                                     |  |
| ロメ (ロ本)<br>そ利文 (処而益)                |  |
| 22 (加四國) 加里斯西文 (加里斯西)               |  |
| 北沙米文 (芬蒂)                           |  |
| 北沙米文 (挪威)                           |  |
| 北沙米文 (瑞典)                           |  |
| 卡達隆尼亞文 (卡達隆尼亞文)                     |  |
| 古吉拉特文 (印度)                          |  |
| 史瓦西里文 (肯亞)                          |  |
|                                     |  |
| や 単教 又 (法 図)   白 伊 羅 邦 立 (白 伊 羅 邦 ) |  |
| 口級維州人(口)()維州) 立陶宛文(立陶宛)             |  |
|                                     |  |
| 伊納立沙米文 (芬蘭)                         |  |
|                                     |  |

點選套用後按確定

| 🔗 地區及語言                 |                    |
|-------------------------|--------------------|
| 格式位置键。                  | 盤及語言 <u>条統管理</u>   |
| 格式(F):                  |                    |
| 中文 (繁體,台灣)              | •                  |
| 變更排序方法                  |                    |
| ┃  ─日期及時間格式──           |                    |
| 簡短日期(S):                | yyyy/M/d 👻         |
| 完整日期(L):                | yyyy'年'M'月'd'日' ▼  |
| 簡短時間(H):                | tt hh:mm 👻         |
| 完整時間(O):                | tt hh:mm:ss 🔹      |
|                         | 星期日                |
| 標記法的意義為何                | ?                  |
| 範例                      |                    |
| 簡短日期:                   | 2011/4/28          |
| 完整日期:                   | 2011年4月28日         |
| 簡短時間:                   | 上午 10:20           |
| 完整時間:                   | 上午 10:20:42        |
|                         | 其他設定(D)            |
| <br>  <u>連線以了解變更語</u> 言 |                    |
|                         |                    |
|                         | <b>確定</b> 取消 套用(A) |
|                         |                    |

2. XP 設定步驟:

點選左下開始-選擇控制台

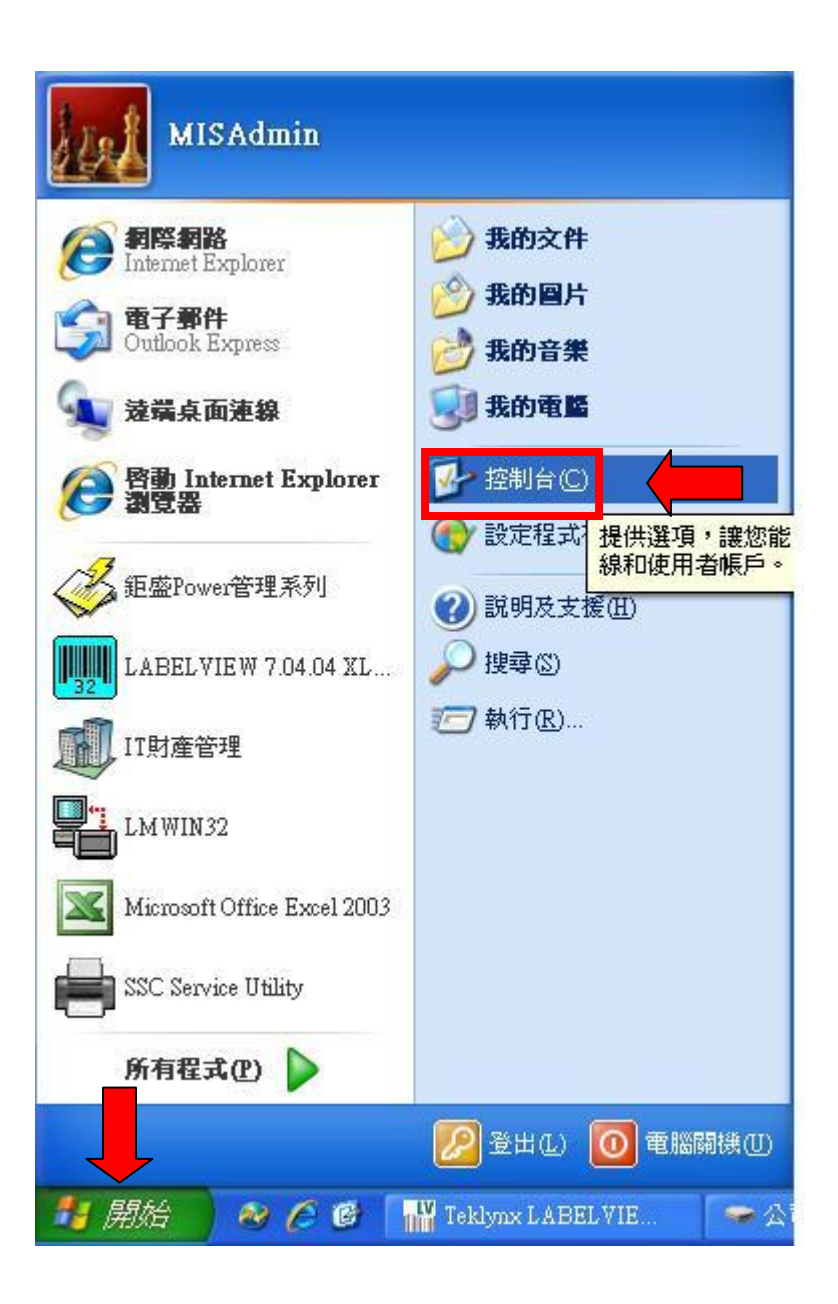

選擇(地區及語言選項)

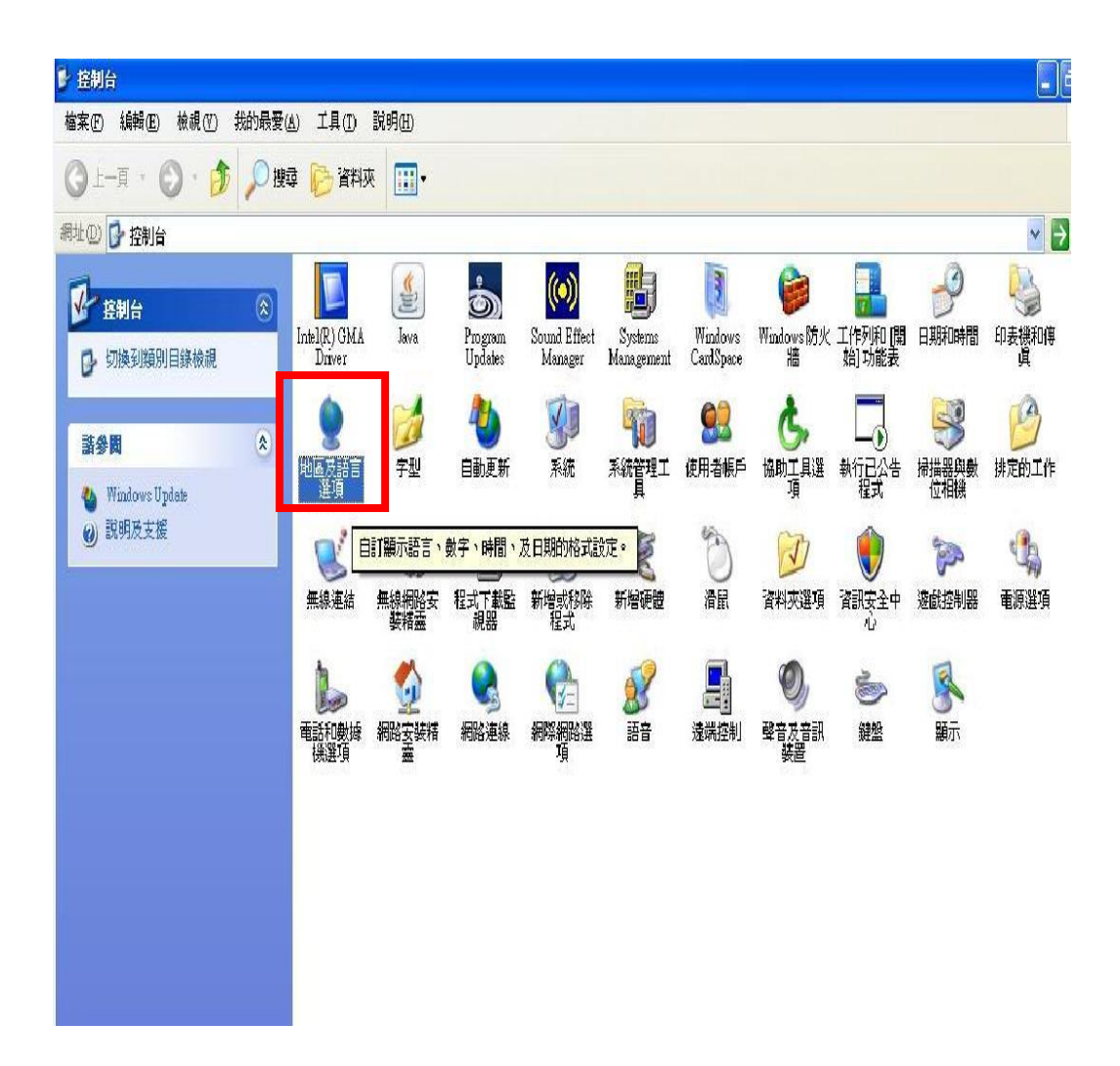

選擇左上(地區選項)

| 也區及語言選項 | 20                      |
|---------|-------------------------|
| 地區選項 語言 | · 進階                    |
| 標準及格式   |                         |
| 這個選項影響  | 響某些程式的數字、貨幣、日期、和時間格式。   |
| 選擇一個項   | 目來符合它的喜好設定。若要選擇您自己的格式,諸 |
| 按[自訂]⑤  |                         |
| 中文 (台湾) |                         |
| 範例      |                         |
| 數字:     | 123,456,789.00          |
| 貨幣:     | NT\$123,456,789.00      |
| 時間:     | 上午 10:31:50             |
| 簡短日期:   | 2011/4/28               |
| 完整日期:   | 2011年4月28日              |
|         |                         |
| 位置      |                         |
| 諸選擇您目前  | 前的位置,使服務能夠提供您諸如新聞和天氣之類的 |
| 备地資訊(1) | :                       |
| 百遇      | × .                     |
|         |                         |
|         | <b>確定</b> 取消 套用(A)      |
|         |                         |

下拉式選單選擇中文(台灣)

| 地區及語言                                                                                                    | 運項                                                                            |                                                                             |    |         |            |              |      |         | ? 🗙      |
|----------------------------------------------------------------------------------------------------|-------------------------------------------------------------------------------|-----------------------------------------------------------------------------|----|---------|------------|--------------|------|---------|----------|
| 地區選項                                                                                                    | 語言                                                                            | 進階                                                                          | Ĩ. |         |            |              |      |         |          |
| →標準及相<br>這個選                                                                                                    | 格式<br>項影響却<br>個項日報                                                            | <b>某些程式的</b>                                                                | 的數 | 字丶貨     | 〔幣、日〕<br>。 | 期、和<br>Set   | 時間格泵 | Ĵ∘<br>≈ | *        |
| 接[自]                                                                                                    | 画項日2<br>门(5):<br>(台灣)                                                         | ~~~~~~~~~~~~~~~~~~~~~~~~~~~~~~~~~~~~~~                                      | 마용 | STER AL | - * 石女:    |              |      | °∠)     | ]        |
| 土耳其<br>中文(                                                                                                    | 馬兵頓2<br>【文<br>PRC)<br>台湾)                                                     | <                                                                           |    |         |            |              |      |         | 3        |
| 中文(()<br>中文文()<br>中文交支<br>男子<br>一<br>一<br>一<br>中文<br>文<br>文<br>()<br>一<br>中文<br>文<br>文<br>()<br>一<br>中文<br>文<br>()<br>一<br>中文<br>文<br>文<br>()<br>一<br>中文<br>文<br>文<br>()<br>一<br>一<br>中文<br>文<br>文<br>()<br>一<br>一<br>中文<br>文<br>文<br>()<br>一<br>一<br>一<br>一<br>一<br>一<br>一<br>日<br>文<br>二<br>の<br>一<br>日<br>()<br>一<br>日<br>()<br>一<br>日<br>()<br>-<br>一<br>()<br>-<br>)<br>-<br>-<br>-<br>-<br>-<br>-<br>-<br>-<br>-<br>-<br>-<br>-<br>-<br>-<br>-<br>- | 香港特別<br>新加坡)<br>澳門特別<br>「蘭文(荷<br>「文                                           | 1行政區)<br>1行政區)<br>5萬)                                                       |    |         |            |              |      |         |          |
| 「加里沙米」北京を見ていた。                                                                                                    | です。<br>です。<br>です。<br>で、<br>で、<br>で、<br>で、<br>で、<br>で、<br>で、<br>で、<br>で、<br>で、 | 1)<br>5)<br>7)                                                              |    |         |            | 10 000 00 00 | 聞和天氣 | 氣之類(    | मे<br>भे |
| 日期前立時前立時前立時前立時前立時前立時前立時前立時前立時前一日期前一日期前一日期前一日期前一日期前一日期前一日期前一日期前一日期前一日期                                                                                                    |                                                                               | (芬蘭)                                                                        |    |         |            |              |      | 套用      | (A)      |
| 吉爾吉<br>西班夕<br>西班<br>西班<br>西班<br>牙                                                                                                    | 斯(斯)派<br>下达(巴)派<br>(11)                                                       | 2天文)<br>【多爾)<br>[圭]<br>[[二]<br>[[二]<br>[[二]<br>[[二]<br>[[二]<br>[[二]<br>[[二] |    |         |            | *            |      |         |          |

點選套用後按確定

| 標準及格式           | 響其此积計的動空、貨幣、口間、和時間換計。         |
|-----------------|-------------------------------|
|                 |                               |
| 選擇一個項<br>按[自訂]③ | 旧米村省七的喜好設定。右安選择您自己的格式,請<br>): |
| 中交 (台湾          | ) 自訂② ]                       |
| 範例              |                               |
| 數字:             | 123,456,789.00                |
| 貨幣:             | NT\$123,456,789.00            |
| 時間:             | 上午 10:31:50                   |
| 簡短日期:           | 2011/4/28                     |
| 完整日期:           | 2011年4月28日                    |
| 位置              |                               |
| 諸選擇您目<br>赏地资訊/T | 前的位置,使服務能夠提供您諸如新聞和天氣之類的<br>\· |
| 台灣              | <i>).</i>                     |
| THEF            |                               |

3. Vista 設定步驟:

左下視窗圖案開始--點選控制台

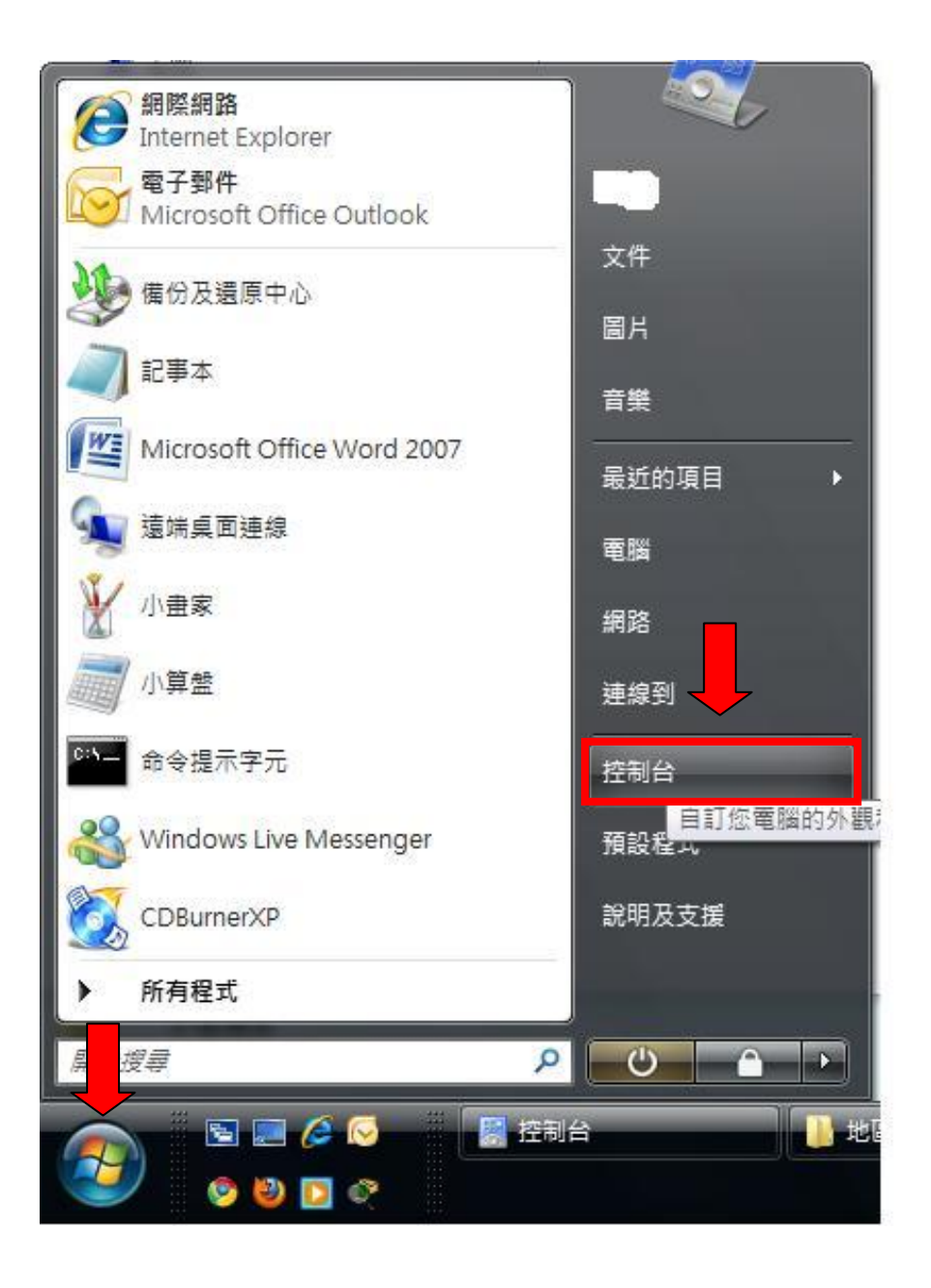

點選(地區及語言選項)

| ●●▼ ● 控制台 > |                     |            | _                                       |                   |                  | _                  |                                                          |                     | *                   | ₩ 搜尋              |                   | Q                      |
|-------------|---------------------|------------|-----------------------------------------|-------------------|------------------|--------------------|----------------------------------------------------------|---------------------|---------------------|-------------------|-------------------|------------------------|
| 控制台首百       | 名稱                  | 類別目錄       |                                         | 12                |                  |                    |                                                          |                     |                     |                   |                   |                        |
| • 傳統檢視      | ₿                   | e,         |                                         | B                 |                  | 2                  | 3                                                        | 盟                   | Ú)                  | 2                 |                   |                        |
|             | Bluetooth 裝<br>置    | ISCSI 啟動器  | NVIDIA 控制<br>面板                         | Systems<br>Manage | Tablet PC 設<br>定 | Windows<br>Anytim  | Windows<br>CardSpace                                     | Windows<br>Defender | Windows<br>SideShow | Windows<br>Update | Windows 防<br>火牆   | Windows 資<br>訊看板內容     |
|             | 工作列及 [開<br>始] 功能表   | 文字轉換語<br>音 | 日期和時間                                   | 同步中心              | 印表機              | 字型                 | していた。<br>地區及語言<br>選項                                     | 自動播放                |                     | <b>美</b> 統        | 永統管理工<br>具        | 使用者帳戶                  |
|             | <b>2</b> 44<br>近端分享 | 國人化        | 対能資訊及 工具                                | <b>》</b><br>索引遵項  | 問題報告及<br>解決方案    | 執行已公告<br>程式        | です。<br>「「「「」」<br>「「」」<br>「」」<br>「」」<br>「」」<br>「」」<br>「」」 | <b>唐</b> 份及邊原<br>中心 | 土<br>主 美男 助入<br>英 置 | 程式下載監<br>視器       | <b>运</b><br>程式和功能 | <b>()</b><br>郵件        |
|             | <b>()</b><br>新増硬體   | Э́р<br>ЯШ  | (1) (1) (1) (1) (1) (1) (1) (1) (1) (1) | 資料夾選項             | ●<br>資訊安全中<br>心  | <b>运行</b><br>道截控制器 | 預設程式                                                     | <b>しまた</b><br>電源選項  | (二)<br>電話和數據<br>機選項 | 網路和共用<br>中心       | (注)<br>網際網路選<br>項 | <b>夏</b><br>語音辨識選<br>項 |
|             |                     |            | ۲                                       | ))                |                  |                    |                                                          |                     |                     |                   |                   |                        |
|             | 輕鬆存取中<br>心          | 豊吉         | 提整                                      | 題線檔案              | 歡迎中心             |                    |                                                          |                     |                     |                   |                   |                        |
|             |                     |            |                                         |                   |                  |                    |                                                          |                     |                     |                   |                   |                        |
|             | 📓 控制台               |            | ┃ 地區語                                   | 言調整               | 🐧 01.jp          | g - 小曲家            |                                                          |                     |                     |                   | í                 | K C L午 10:06<br>● 星期四  |

點選(格式)

| 格式 位:         | 置 鍵盤及語言 系統管理                       |
|---------------|------------------------------------|
| 若要變更電<br>個項目。 | 電腦顯示數字、貨幣、日期及時間的方式,請從 [格式] 清單中選取一  |
| 目前格式((        | C):                                |
| 中文 (繁體        | ₫;台灣) ▼                            |
| 下列是使用         | 用此格式時,資料如何顯示的範例:                   |
| 數字:           | 123,456,789.00                     |
| 貨幣:           | NT\$123,456,789.00                 |
| 時間:           | 上午 10:06:56                        |
| 簡短日期:         | 2011/4/28                          |
| 完整日期:         | 2011年4月28日                         |
|               | 自訂這個格式(U)                          |
| 如需其他材         | 格式、鍵盤及工具,請前往 <u>Microsoft 網站</u> 。 |

下拉式選單選擇中文(繁體、台灣)

| ♥ 地區及語言選項                                                                                                    | J |
|----------------------------------------------------------------------------------------------------|---|
| 格式 位置 鍵盤及語言 系統管理                                                                                                    |   |
| 若要變更電腦顯示數字、貨幣、日期及時間的方式,請從 [格式] 清單中選取一個項目。<br>目前格式(C):                                                                                                    |   |
| 中文 (繁體,台灣)                                                                                                    |   |
| Mapudungun 語 (智利)         土耳其文 (土耳夷)         土庫受文 (土庫受)         上素布語 (德國)         中文(繁體,各母)         中文(繁體,客港特別行政區)         中文(繁體,中國)         中文(繁體,中國)         中文(繁體,中國)         中文(繁體,中國)         中文(驚體,小團門特別行政區)         中文(繁體,小團門特別行政區)         中文(繁體,小團門特別行政區)         中文(驚體,小團門特別行政區)         中文(驚體,小團門特別行政區)         中文(驚體,小團門特別行政區)         中文(驚體,小團門特別行政區)         中文(驚體,小團門特別行政區)         中文(驚體,小團門特別行政區)         中文(驚體,小團門特別行政區)         中文(驚體,小團門特別行政區)         中文(驚體,小團門特別行政區)         中文(驚體,小團門特別行政區)         中文(驚體,小團門特別行政區)         中文(常體,小團門特別行政區)         中文(常體,小團門特別行政區)         巴什喀爾文(俄羅斯)         巨文(日和)         毛力(口(古代羅斯))         白代羅斯(法國)         白代羅斯(法國)         白代羅斯(法國) |   |
| 伊·纳立沙米文 (苏及利亞)                                                                                                    |   |

點選套用後按確定

| 各式    | 位置           | 鍵盤及語言          | 系統管理               |                      |         |                 |
|-------|--------------|----------------|--------------------|----------------------|---------|-----------------|
| 若要變更  | <b>〔電腦</b> 】 | ī示數字、貨幣        | · 日期及時間的           | 方式, <mark>請</mark> 從 | [格式] 清耳 | <b>【中選取一</b>    |
| 個項日:  | 5<br>60.00   |                |                    |                      |         |                 |
| 目前格式  | ť(C):        |                |                    |                      |         |                 |
| 中文 (寡 | を體・台         | <b>洽灣</b> )    |                    |                      |         | •               |
|       |              |                |                    |                      |         |                 |
|       | -            |                |                    |                      |         |                 |
| 下列是個  | モ用近竹         | 611時 「資料如      | 19.顯不的範例:          |                      |         |                 |
| 數字:   | 1            | .23,456,789.00 | D                  |                      |         |                 |
| 貨幣:   | 1            | VT\$123,456,78 | 39.00              |                      |         |                 |
| 時間:   |              | 上午 10:09:57    |                    |                      |         |                 |
| 簡短日期  | 月: 2         | 2011/4/28      |                    |                      |         |                 |
| 完整日期  | 月: 2         | 2011年4月28日     | 1                  |                      |         |                 |
|       |              |                |                    |                      |         |                 |
|       |              |                |                    |                      | 「這個格式」  | (U)             |
|       |              |                |                    | <u> </u>             |         |                 |
|       |              | 89 46 TI - E   | ****               | D. 00 + -            |         |                 |
| 如需其   | 也格式          | 、鍵盤反工具・        | 請前任 <u>Microso</u> | 可加油近。                |         |                 |
|       |              |                |                    |                      | TL NK   | ( + <b>P</b> () |
|       |              |                | 竹佳)                | E l                  | 4以月     | 医用(出            |